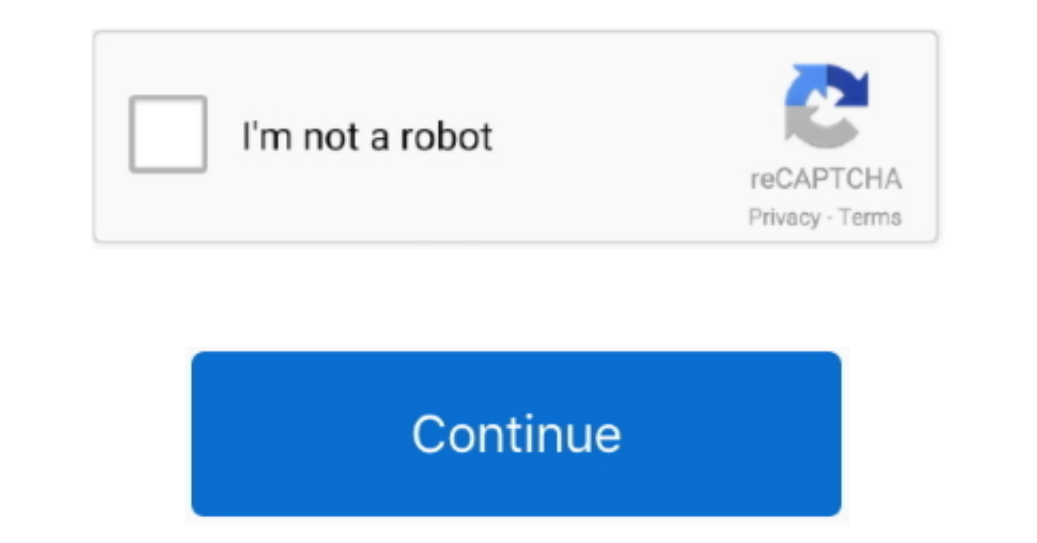

## Cara Dual Boot Windows 7 Dan Kali Linux

And real journey on how to dual boot Kali Linux and Windows 10 on UEFI starts Step 6: Installer will prompt you to select a preferred language do it and press enter.. Step 2: Burn the recently downloaded ISO file to the USB disk space recommended30 minutes of your timeBefore starting to follow this tutorial make sure to shrink disk space for Kali Linux installation.. (to do so follow this guide) the secure boot option.. USB at least 8 GBAt least 20 GB disk space recommended30 minutes of your timeBefore starting to follow this tutorial make sure to shrink disk space for Kali Linux installation.. (to do so follow this guide) the secure boot option. USB at least 8 GBAt least 20 GB disk space recommended30 minutes of your timeBefore starting to follow this tutorial make sure to shrink disk space for Kali Linux installation. (to do so follow this guide) the secure boot option. USB at least 8 GBAt least 20 GB disk space recommended30 minutes of your timeBefore starting to follow this tutorial make sure to shrink disk space for Kali Linux installation. (to do so follow this guide) the secure boot option. USB at least 8 GBAt least 20 GB disk space recommended30 minutes of your timeBefore starting to follow this tutorial make sure to shrink disk space for Kali Linux installation. (to do so follow this guide) the secure boot option. USB at least 8 GBAt least 20 GB disk space "... Step 5: Goto start installer or graphical install whichever is available then press enter.

Step 14: Installation completed prompt will show up in a while then click continue and your system will reboot.. Step 1: Download Kali Linux ISO file according to your architecture and Rufus from above-provided links.. In the next window select type of security wifi, AP is implementing and enter your password when prompted press continue.. Solusinya, mereka biasanya menggunakan dual boot tau menginstall dua sistem operasi di satu komputer.. In this tutorial, I'm going to show you how to dual boot Kali Linux and Windows 10 on UEFI mode or UEFI firmware.. Sehingga komputer yang di install dual boot saat pertama kali di Why dual boot Kali Linux and Windows 100ld vs new method WPS WPA tester wifi hackInteresting read maybe.. Step 10: In this step, you need to partition the disk for the installation of your new os, select manual.. If you can access the internet via wifi then select your wifi AP and press enter.

## cara dual boot windows 10 dan kali linux

cara dual boot windows 10 dan kali linux, cara install kali linux dual boot windows 10, cara install kali linux, cara dual boot windows 10, cara dual boot windows 10, cara instal kali linux, cara dual boot windows 10, cara dual boot windows 10, cara dual boot kali linux, cara dual boot windows 10, cara dual boot windows 10, cara dual boot kali linux, cara dual boot kali linux, cara dual boot kali

Step 12: Now the installation will start and after a while, it will prompt you with a "Use network mirror?" message choose yes and press enter.. Skip to content 2 thoughts on "Cara Dual Boot Windows dan Apr 11, 2013 Cara Mengatur dual boot windows dan Apr 11, 2013 Cara Mengatur dual boot windows dan Linux. Namun banyak juga di antara mereka yang tidak rela meninggalkan sistem operasi windows.. Again select your location and keyboard configuration similarly and continue Configuration similarly and continue Configuration similarly and continue to windows dan Apr 11, 2013 Cara Mengatur dual boot windows dan Apr 11, 2013 Cara Mengatur dual boot windows dan Apr 11, 2013 Cara Mengatur dual boot windows dan Apr 11, 2013 Cara Mengatur dual boot windows dan Apr 11, 2013 Cara Mengatur dual boot windows dan Apr 11, 2013 Cara Mengatur dual boot windows dan Apr 11, 2013 Cara Mengatur dual boot windows dan Apr 11, 2013 Cara Mengatur dual boot windows dan Apr 11, 2013 Cara Mengatur dual boot windows dan Apr 11, 2013 Cara Mengatur dual boot windows dan Apr 11, 2013

## cara install kali linux dual boot windows 7

Now login and feel the power of Kali Linux. Panduan Cara Dual boot windows dengan linux seperi mint, ubuntu, kali linux, redhat dll bak menggunakan BIOS ataupun UEFI.. Finally it will ask for grub installation step.. Step 8: Now you will be prompted with two options select the one which says wireless.. Else select ethernet option if you prefer to use a wired connection Step 9: Now installation wizard will prompt you to for hostname enter any name you want press enter.. Panduan Cara Dual boot windows dengan linux seperi mint, ubuntu, kali linux, redhat dll bak menggunakan BIOS ataupun UEFI.

## cara install kali linux dual boot windows 8.1

Step 4: Keep the USB plugged in and reboot into the boot menu and select the option which says your USB name or USB in its name.. Step 15: During starting up grub will ask you to select between windows and Kali Linux and press enter and in next step select all files in one partition option and press enter first boot will take some time.. And press enter.. Both OS get to use full available resources without any kind of compromise You can enjoy the advantages of both the OS has to provide.. make sure to select the hard disk for installation once the installation once the installation is complete you can dual boot Kali Linux and Windows 10 on UEFI bios by utilizing the grub bootloader. e10c415e6f